### BIBLIOTECA ESCOLAR DIGITAL DE CYL

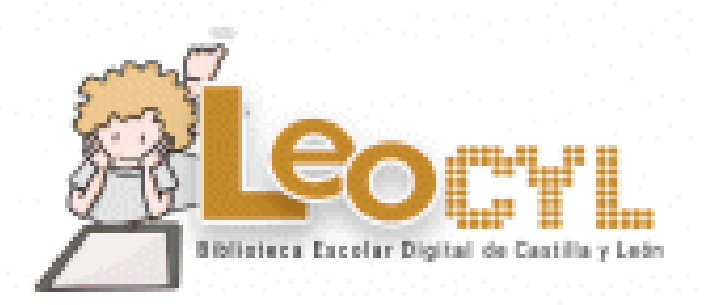

Para acceder debemos entrar en el portal de educación con nuestro usuario y contraseña en https://www.educa.jcyl.es/es

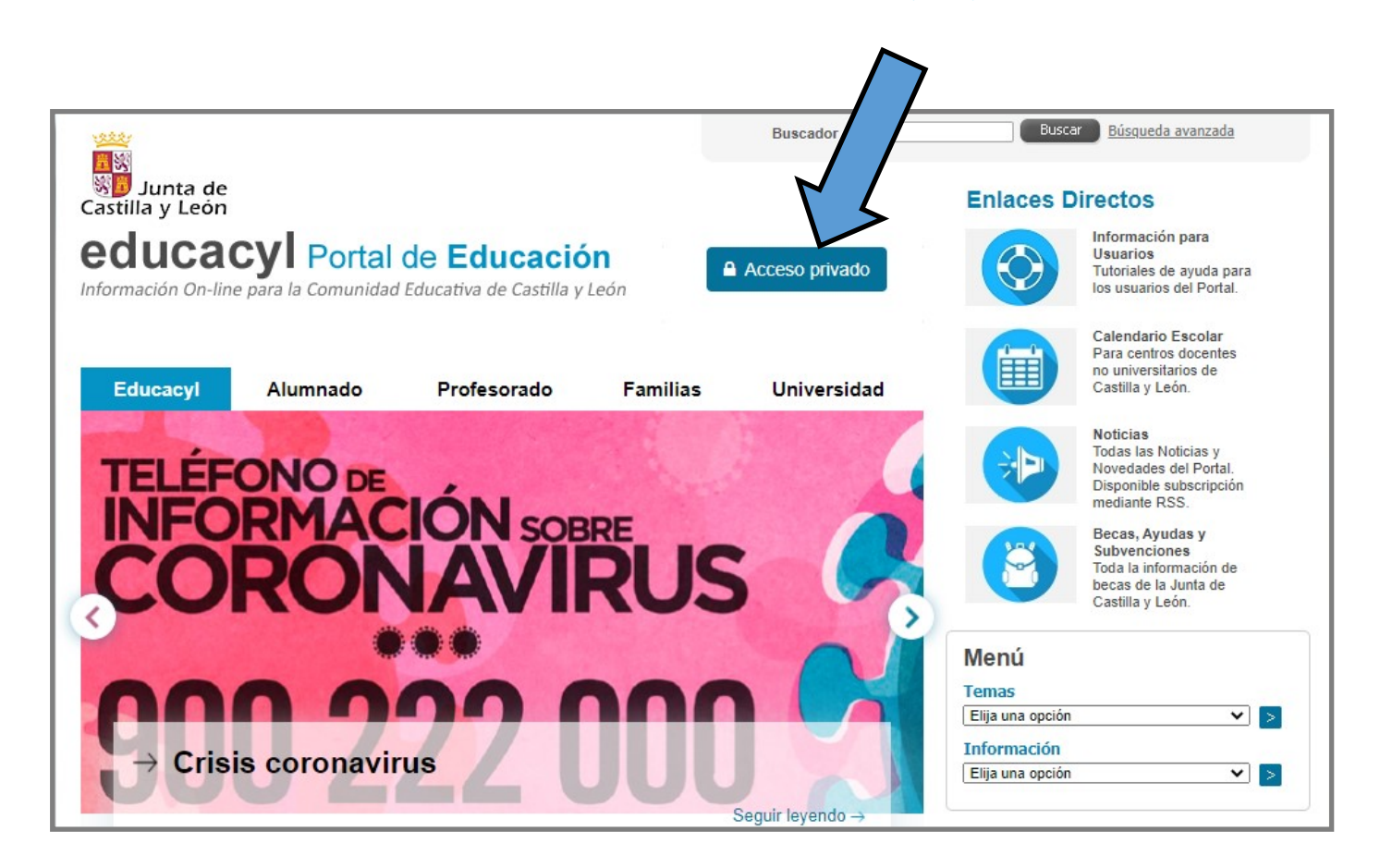

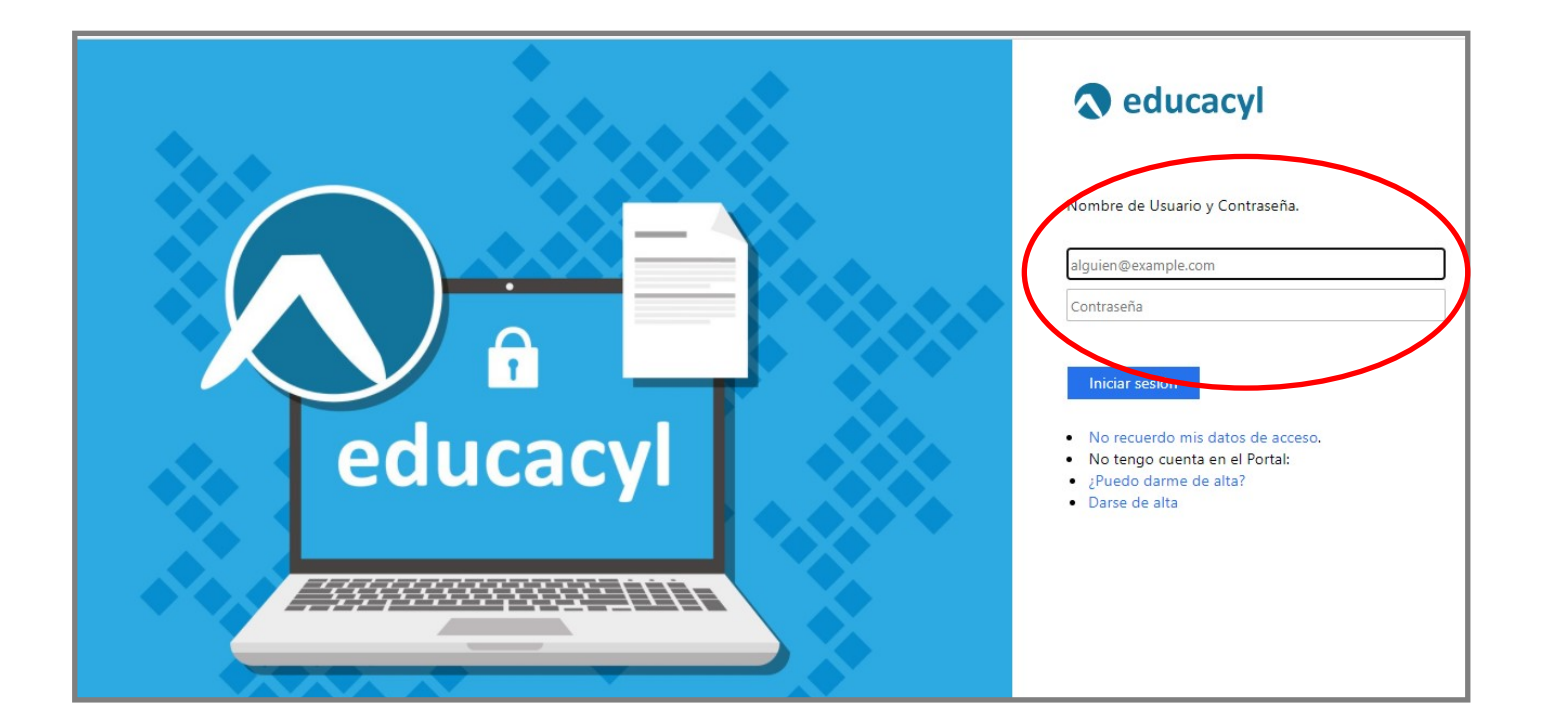

#### Una vez que hemos entrado le damos a acceder a nuestra zona privada.

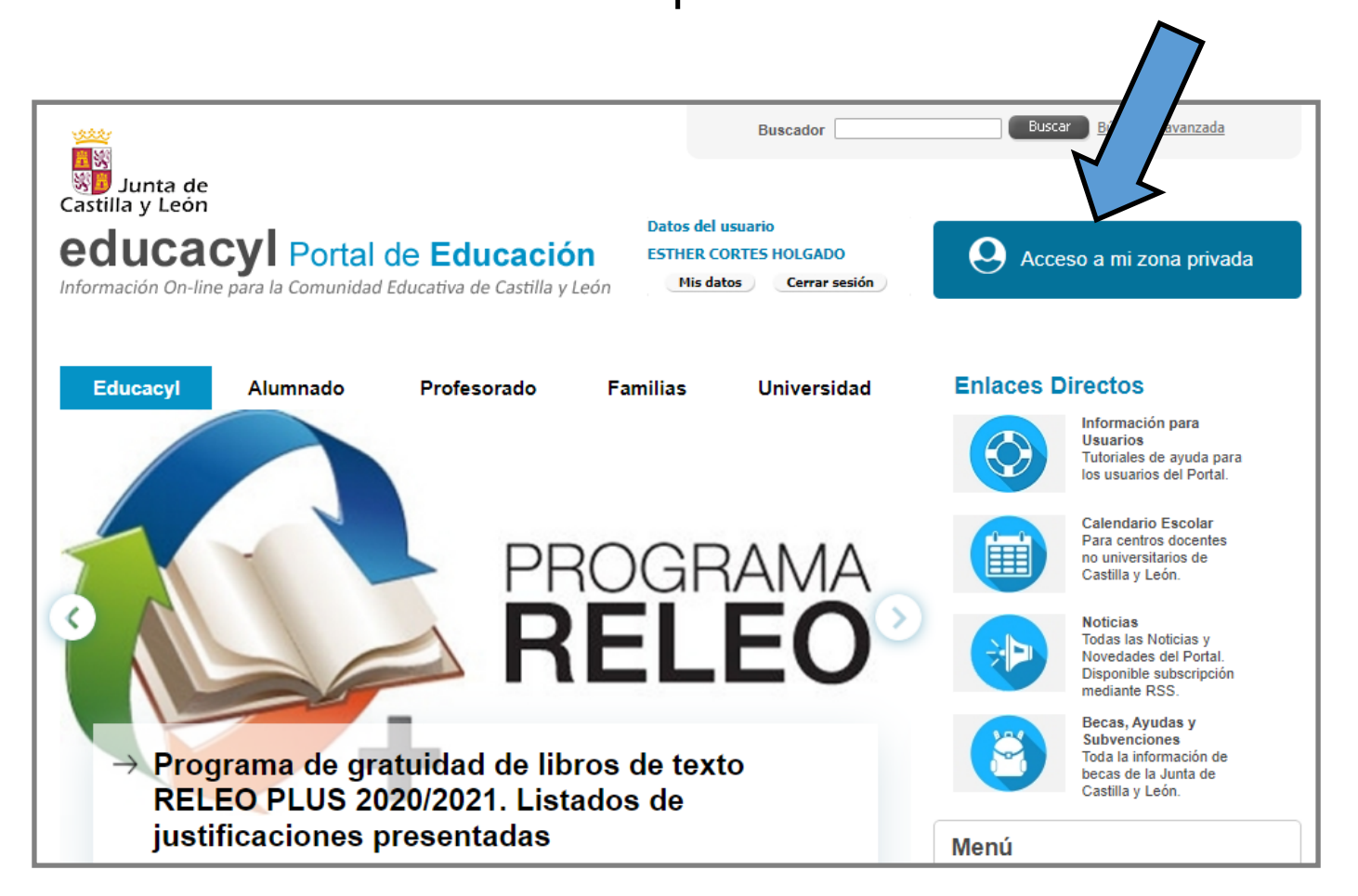

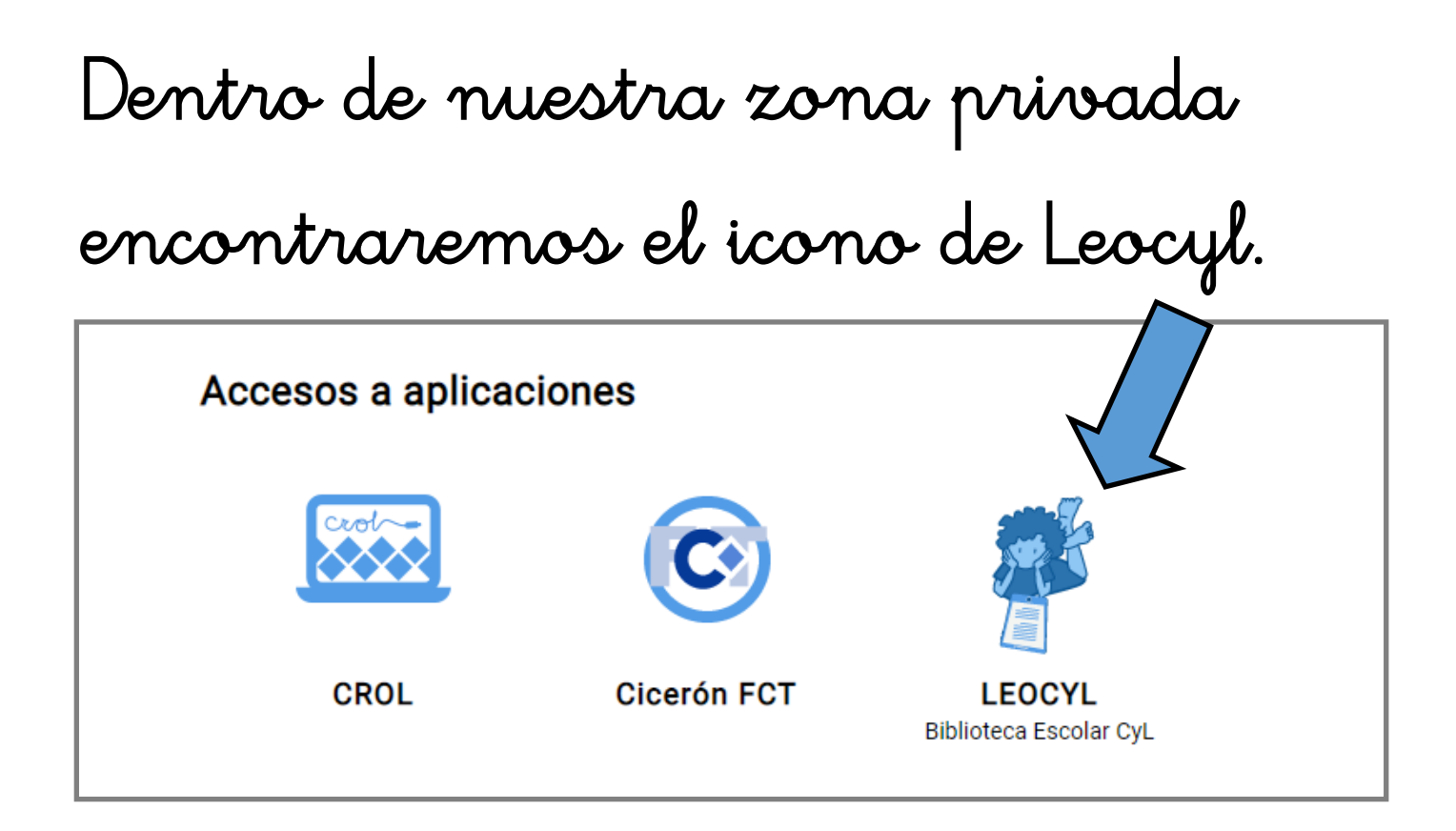

Hacemos clic en el icono, y ya entraríamos en la plataforma.

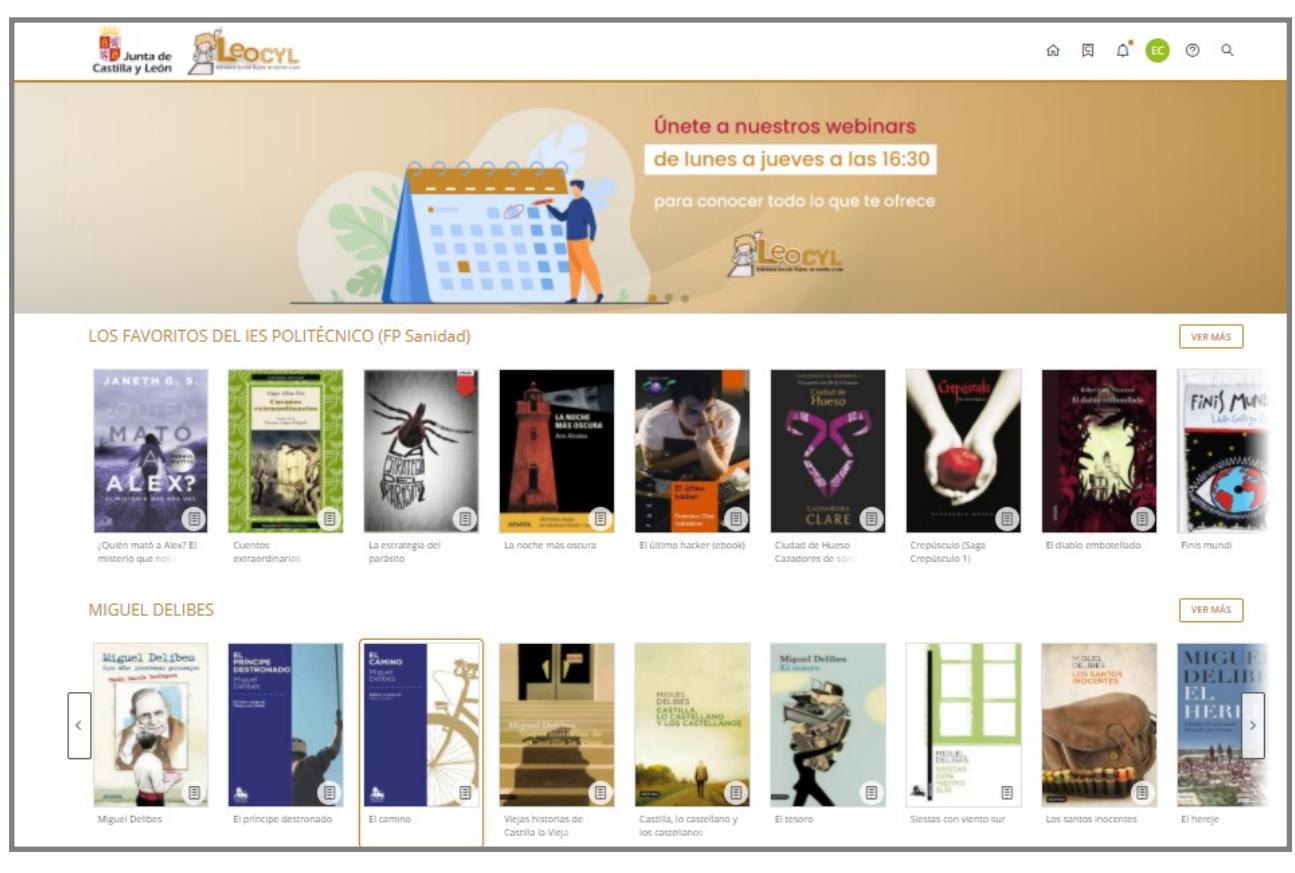

ESTHER CORTÉS HOLGADO

# Podemos ver todos los libros clasificados por categorías y también existe una lupa como buscador.

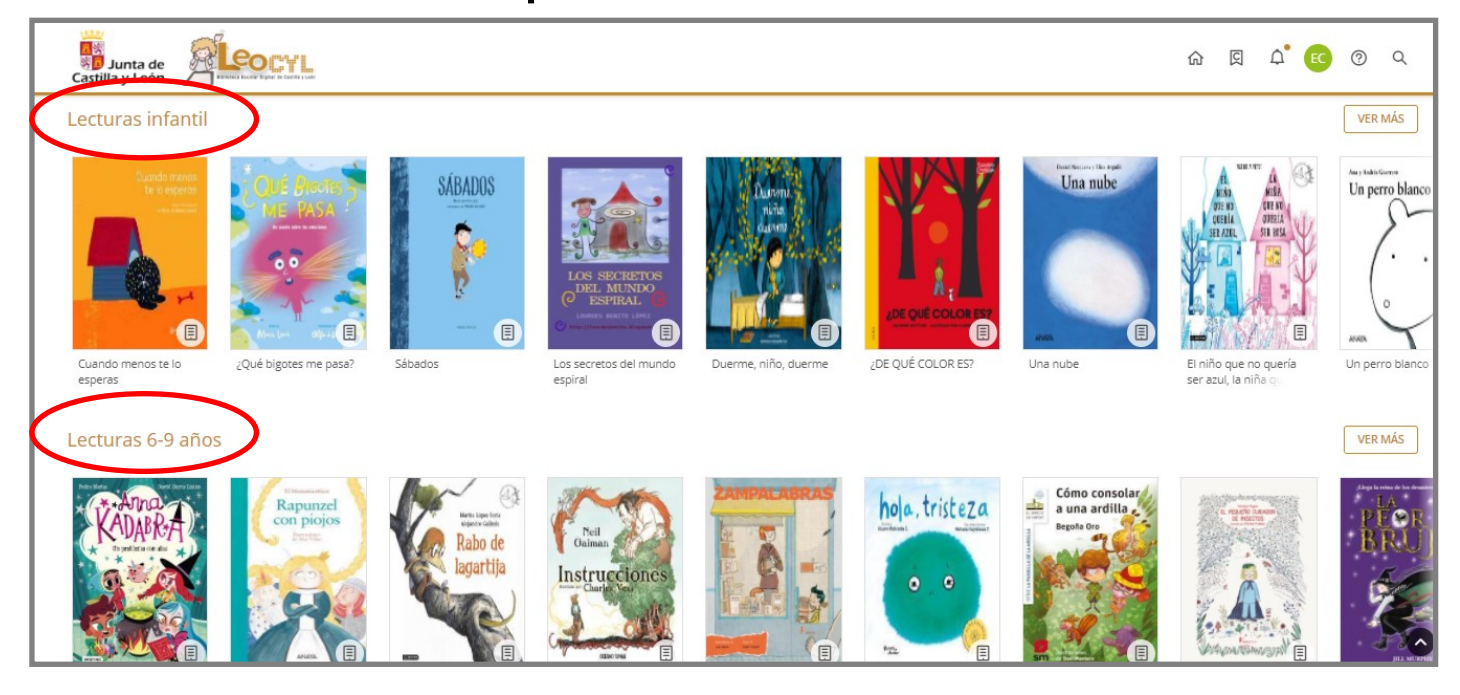

## Podemos buscar por título, autor, edad. editorial...

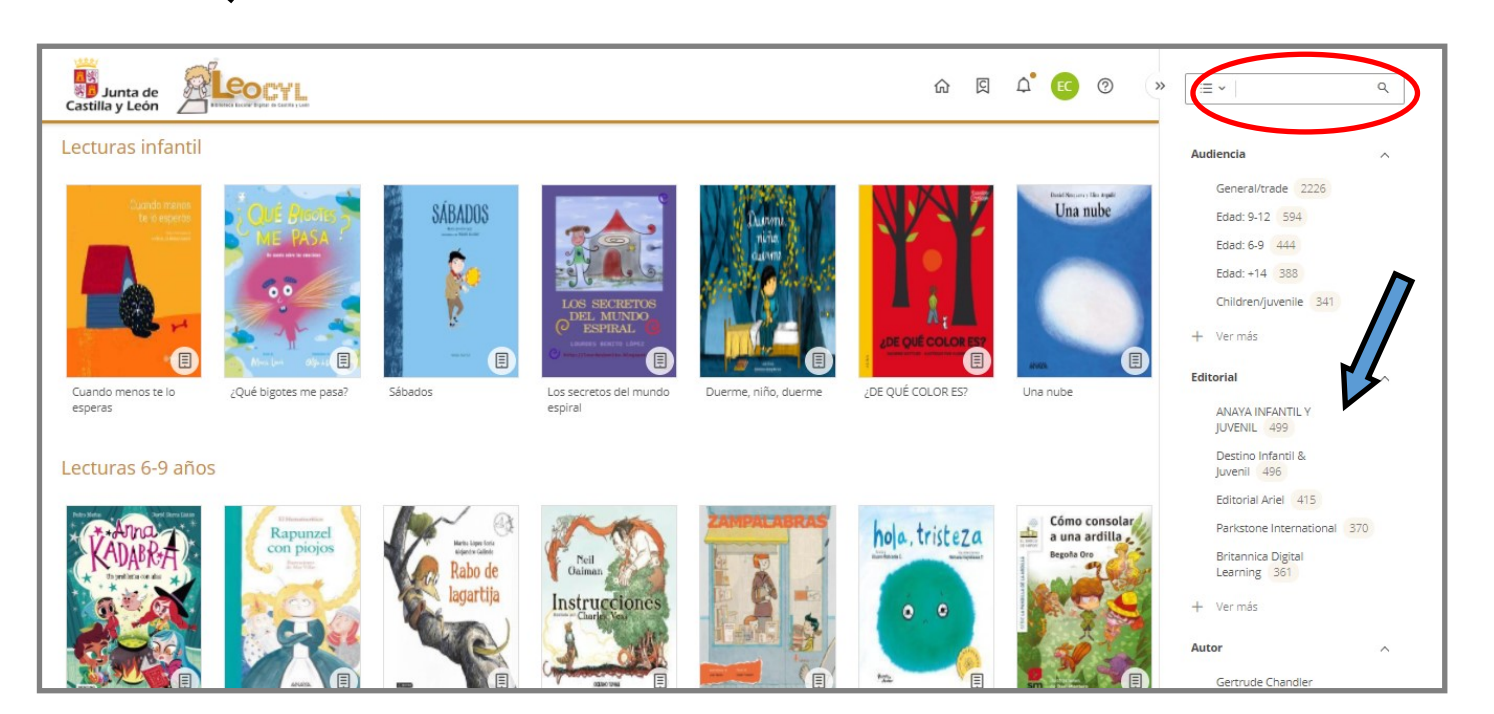

#### ESTHER CORTÉS HOLGADO

# Una vez que hemos encontrado el libro que queremos, hacemos clic en el y veremos que nos da la opción de prestar.

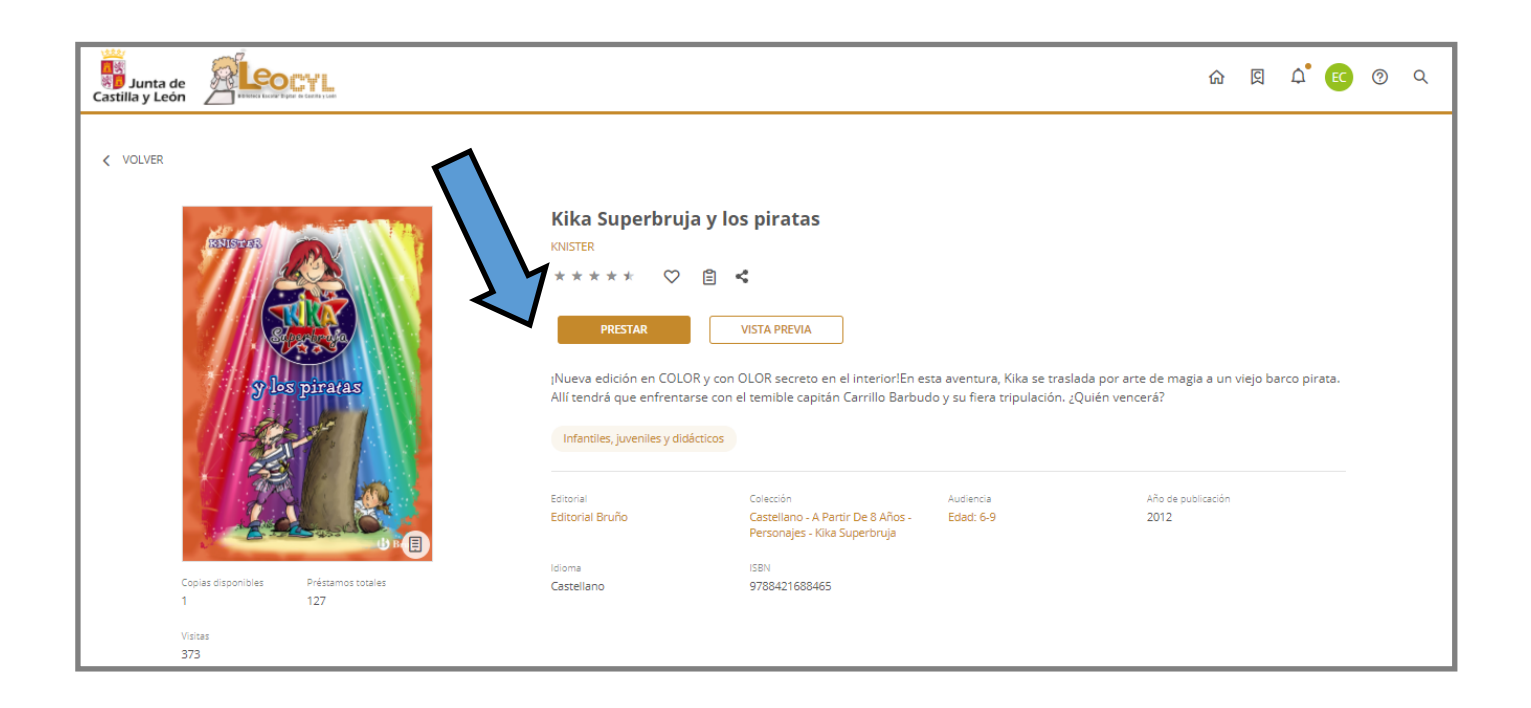

Puede darse el caso de que el libro que queremos tomar prestado no este disponible. En ese caso nos aparece la opción de reservar.

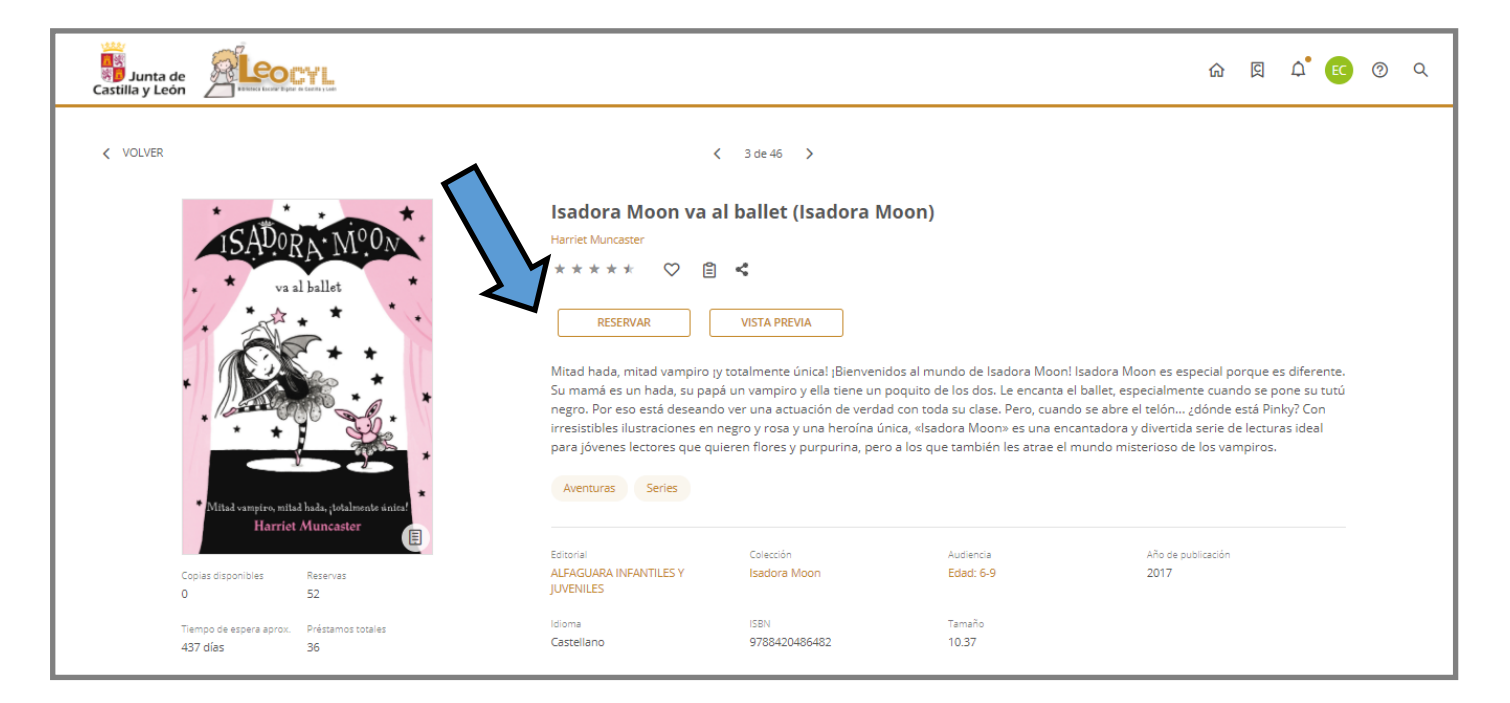

# Si vamos a nuestro perfil podremos ver todos los libros que tenemos

#### prestados y en reserva.

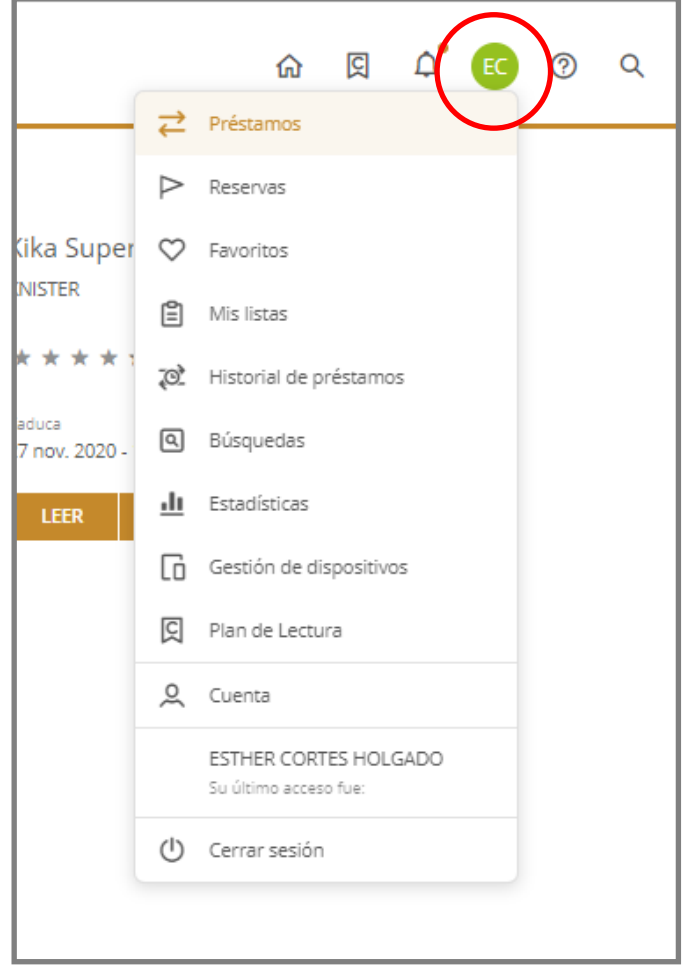

# PRÉSTAMOS

| Sunta de Castilla y León                                                                                                    |                                                                                                    | ŵ 凤 ậ <sup>°</sup> 📧 🧿 Q                                                                                    |
|----------------------------------------------------------------------------------------------------|----------------------------------------------------------------------------------------------------|----------------------------------------------------------------------------------------------------|
| <ul> <li>→ Préstamos</li> <li>→ Reservas</li> <li>◇ Favoritos</li> <li>≅ Mis listas</li> <li>∞ Historial de</li> <li>© Búsquedas</li> <li>1 Estadísticas</li> <li>□ Gestión de c</li> <li>△ Notificacion</li> <li>☑ Pian de Lect</li> <li>Q Cuenta</li> </ul> | ✓       Anna Kadabra. Un problema con alas         Pedro Mañas       ★★★★★         ✓       ✓         Cauca       Restante         27 nov. 2020 - 10:51       20 dias - 23 horas         Préstamos       EER         Ispositivos       ES         ra       Ispositivos | Kika Superbruja y los piratas<br>KNISTER<br>* * * * *  Caduca<br>27 nov. 2020 - 11:18<br>LEER V<br>DEVOLVER |

RESERVAS

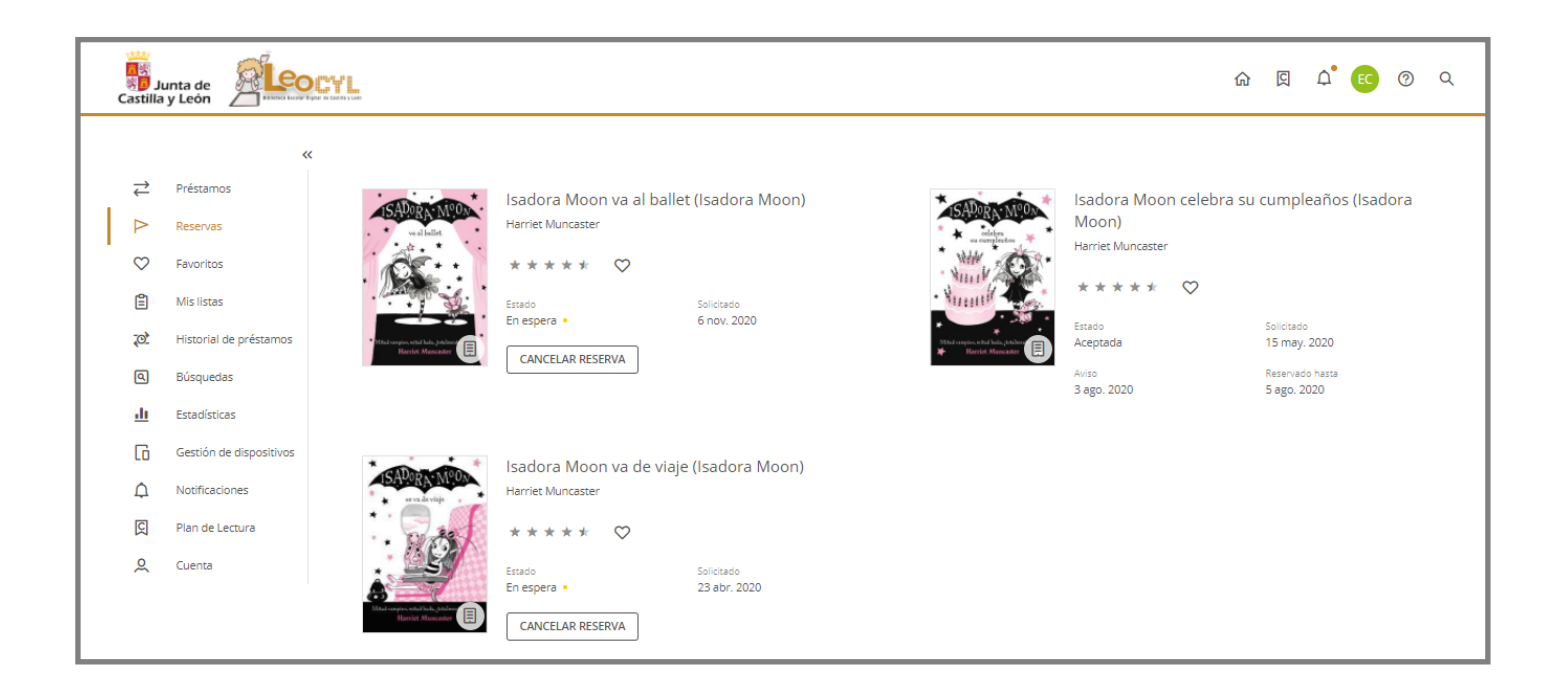

Para leer el libro bastaría con darle a leer en el libro deseado dentro de los que tenemos disponibles en nuestro préstamo.

| Castil                                                                                     | Junta de Autor de Leon                                                                                                    |                                                                      |                                                              | ል                                                                                                    | <u>ا</u> ک                 | ) <b>.</b> EC | 0 | Q |
|--------------------------------------------------------------------------------------------|----------------------------------------------------------------------------------------------------|----------------------------------------------------------------------|--------------------------------------------------------------|----------------------------------------------------------------------------------------------------|----------------------------|---------------|---|---|
| ↓ ↓<br>○ ○<br>○<br>○<br>○<br>○<br>○<br>○<br>○<br>○<br>○<br>○<br>○<br>○<br>○<br>○<br>○<br>○ | Préstamos         Reservas         Favoritos         Mis listas         Historial de préstamos         Búsquedas         Estadísticas         Gestión de dispositivos         Notificaciones         Plan de Lectura         Cuenta | Anna Kadabra, Un p<br>Pedro Mañas<br>* * * *<br>Caduca<br>27 nov. 20 | roblema con alas<br>Restante<br>20 dias - 23 horas<br>SLIVER | Kika Superbruja y los pira<br>KNISTER<br>* * * * *<br>Caduca<br>27 nov. 2020 - 11:18<br>LEER V DEVOLVER | tas<br>Restanse<br>21 días |               |   |   |

## Y... ¡Ya podemos disfrutar de la

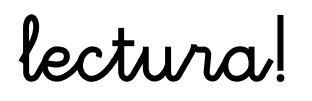

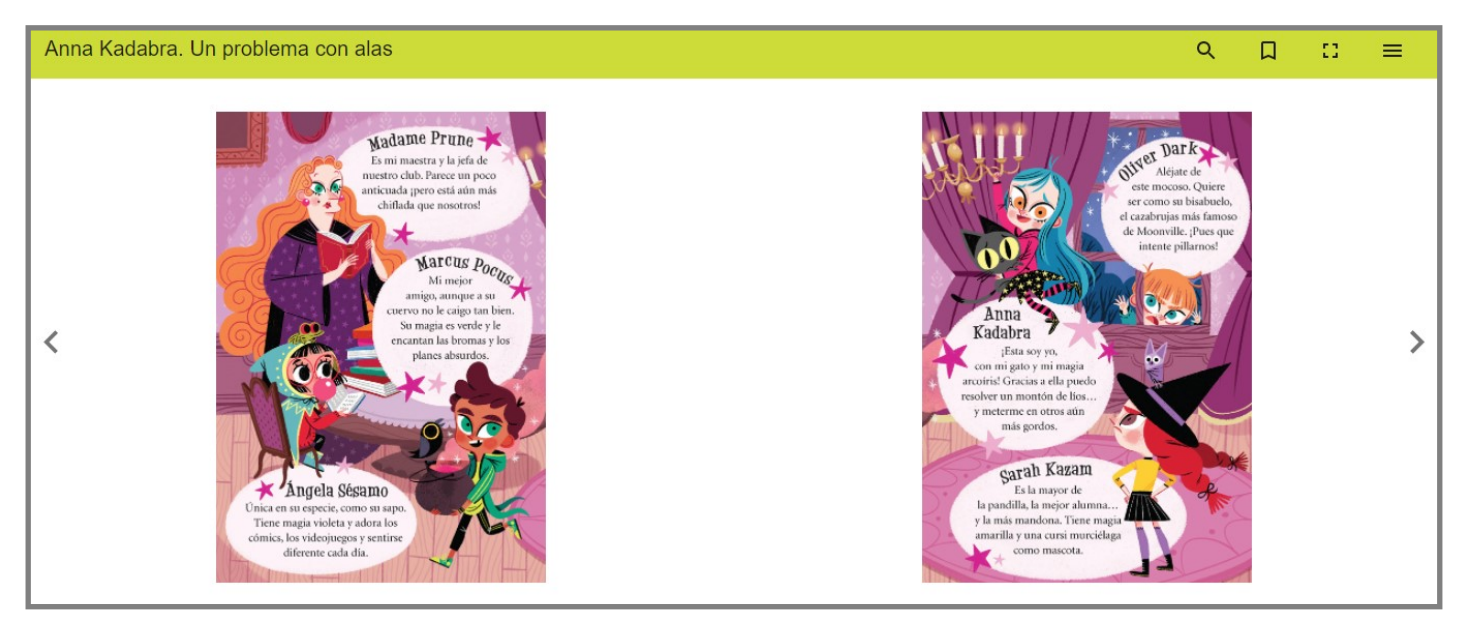

ESTHER CORTÉS HOLGADO

Cuando queramos salir , es importante cerrar sesión , sobre todo si estamos haciéndolo desde un ordenador que no sea de uso exclusivo y personal.

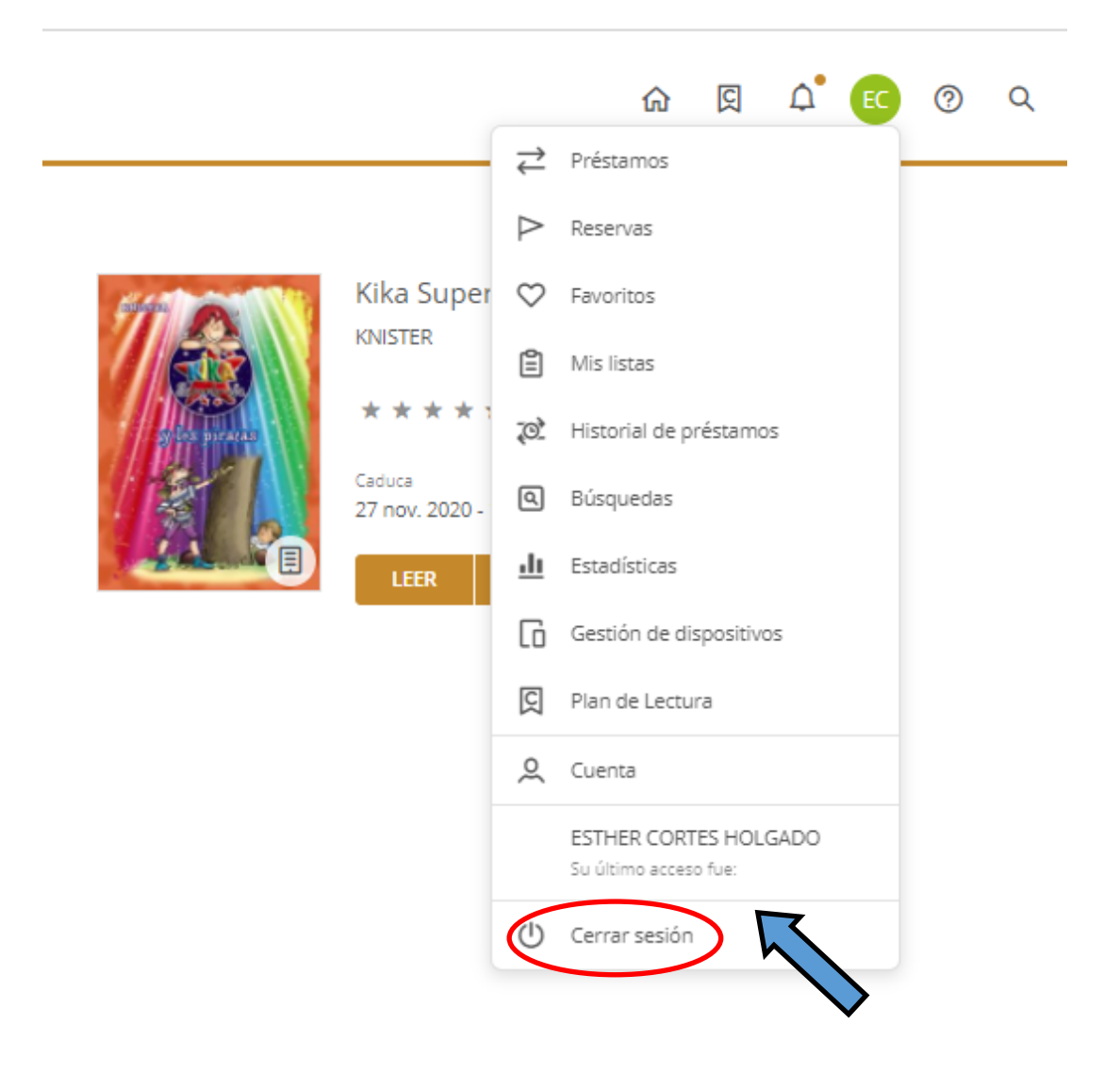